| Topic:  | TCP Echo-Server |
|---------|-----------------|
| Author: | JOKI            |
| Date:   | 18.08.2021      |

## 0. Before you start

This document will give you an overview of the source code for the example package TCP Echo-Server. For a more detailed explanation of how the microcontroller works, please refer to the STM32F429 Reference Manual (RM0090) and the description of STM32F4 HAL drivers (UM1725) provided by STMicroelectronics.

In this example you will work with the STM32CubeIDE by STMicroelectronics and use the HAL Library. Therefore, you need to **install** <u>STM32CubeIDE</u>.

After installation, open the IDE and create a new project from existing configuration file (.ioc).

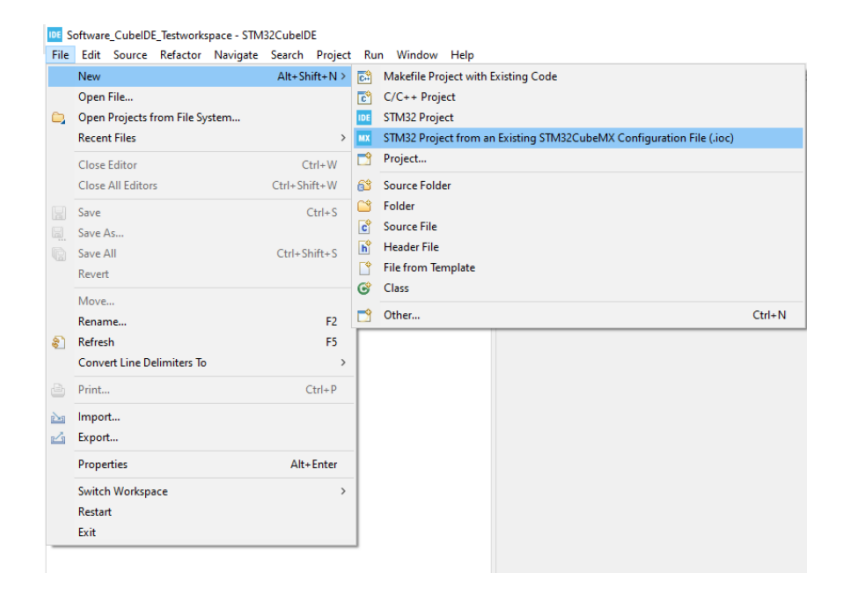

In the next window, browse for the ioc-file "ExamplePackage\_TCP\_Echoserver.ioc", which is provided with the example packages file, as the *STM32CubeMX .ioc file* and choose a project name. After pressing *Finish*, STM32CubeIDE will generate the project. Next, open the project folder in your file explorer and replace the directories *Core*, *Drivers*, *LWIP* and *Middlewares* with the directories of the same name provided in the example package. After refreshing your project in CubeIDE, you should be able to build and flash the source code.

The building and flashing process is similar to the System Workbench IDE by OpenSTM32. So make sure that you have read the documentation to the "ExamplePackage\_GettingStarted". Note, that the display size is this time specified in the file *Core/Inc/global\_Display\_Touch\_HAL.h.* 

## 1. Introduction

In this example package we will implement a simple echo-server. A TCP-connection to the display board will be established and the messages that you send to the board will be given back. To connect your display board via ethernet to a network **you need the Ethernet-Breakout-Board** provided by EBS-SYSTART.

For establishing the websocket on the STM32-microcontroller we use the open-source TCP/IP stack lwIP, which is implemented as third party middleware inside the CubeIDE.

#### 1.1 <u>Connecting to the Webserver</u>

After successfully flashing the code and connecting the display board to your local network with the Ethernet-Breakout-Board, you can establish a TCP connection with it. We recommend the free software <u>SocketTest</u> by akshath to test your newly created server.

Open the application and go to the tab *Client*. Here you need to enter the IP Address of the webserver and the port number. Those can be chosen by you and changed in the source code of the example package.

| SocketTest v 3.0.0                      | -        |           | >     |
|-----------------------------------------|----------|-----------|-------|
| Client Server • Udp • About             |          |           |       |
| - Connect To<br>IP Address 192.168.1.65 |          |           |       |
| Port 4949 Port Connect Secu             | re<br>So | ocketTest | v 3.0 |
| Connected To < NONE >                   |          |           |       |
| Conversation with host                  |          |           |       |
|                                         |          |           |       |
|                                         |          |           |       |
|                                         |          |           |       |
|                                         |          |           |       |
|                                         |          |           |       |
|                                         |          |           |       |
| Send                                    |          | Save      |       |

Press *Connect* and you should be able to send messages to the display board, which will be echoed back.

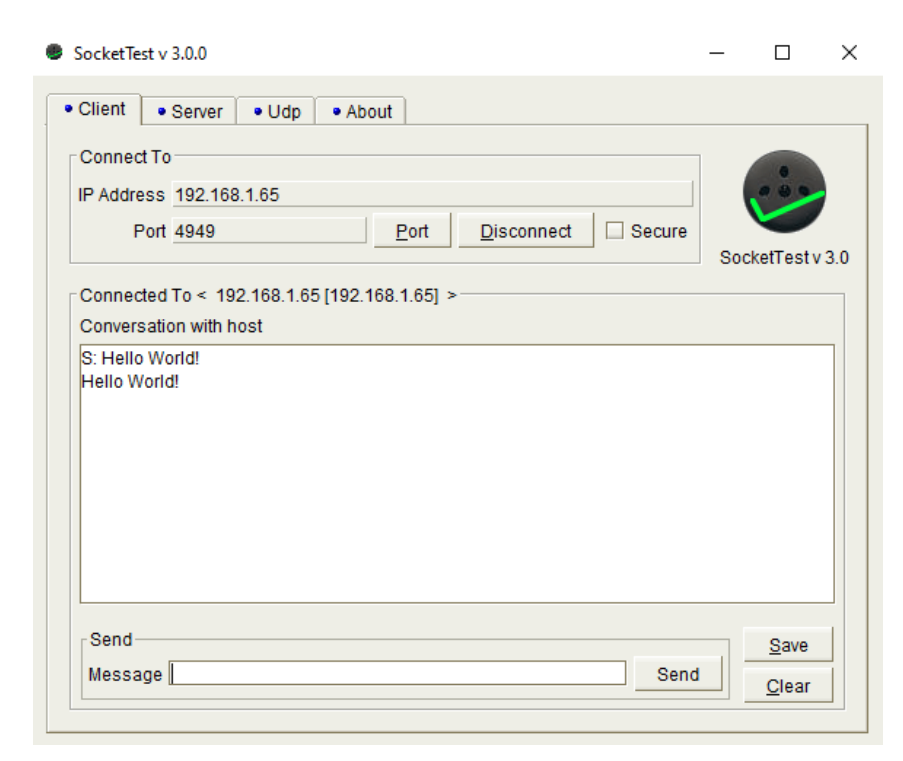

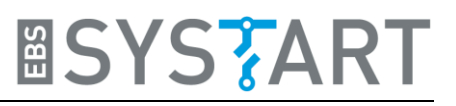

# 2. Explanation of Example Code

### 2.1 <u>Main function</u>

```
776
78
79
              * @brief The application entry point.
* @retxal int
*/
  819 int main(void)
  82 {
                 /* USER CODE BEGIN 1 */
  83
  84
               /* USER CODE END 1 */
  85
  86
               /* MCU Configuration-----*/
  87
  88
                             Reset of all peripherals, Initializes the Flash interface and the Systick. */
  89
  90
                 HAL Init();
  91
92
93
94
                /* USER CODE BEGIN Init */
                /* USER CODE END Init */
  95
  96
97
                           Configure the system clock */
               SystemClock_Config();
                 /* USER CODE BEGIN SysInit */
100
101
102
103
104
105
106
107
                 /* USER CODE END SysInit */
                          Initialize all configured peripherals */
                 MX_GPIO_Init();
MX_LWIP_Init();
/* USER CODE BEGIN 2 *
SDRAM_FLASH_init();
                  DMA2D Display_init();
DMA2D_Fill_Color(0xFFFFFFF, Layer_1, Buffer_1);
DMA2D_Fill_Color(0xFFFFFFF, Layer_1, Buffer_1);
DMA2D_Taway_image((HDP-320)/2, (VDP-240)/2, 320, 240, 255, DMA2D_REPLACE_ALPHA, (uint32_t)&image_data_ebssystart_logo, DMA2D_INPUT_ARGB88888, Layer_1, Buffer_1);
HAL_Delay(4000);
DMA2D_Fill_Color(Contention of the second second
108
109
110
                   TML_UCLAY(4000);
DMA2D_Fill_Color(0xFFFFFFF, Layer_1, Buffer_1);
DMA2D naw Image((HDP-300)/2, (VDP-123)/2, 300, 123, 255, DMA2D NO MODIF ALPHA, (uint32 t)&image data 2in1 display logo, DMA2D INPUT ARGB8888, Layer 1, Buffer 1);
                 HAL_Delay(4000);
DMA2D_Fill_Color(%FFFFFFFF, Layer_1, Buffer_1);
DMA2D_write_string("I'm echoing under", (HDP-17*16)/2, (VDP-11-79)/2+33, 8xFF000000, &courier_new, Layer_1, Buffer_1, Layer_1, Buffer_1);
DMA2D_write_string("I: 192.168.1.65", (HDP-17*16)/2, (VDP-11-79)/2+33, 8xFF000000, &courier_new, Layer_1, Buffer_1, Layer_1, Buffer_1);
DMA2D_write_string("Port: 4949", (HDP-17*16)/2, (VDP-11-79)/2+56, 0xFF000000, &courier_new, Layer_1, Buffer_1, Layer_1, Buffer_1);
/* USER CODE EHD 2 */
114
116
118
119
120
                 /* Infinite loop */
/* USER CODE BEGIN WHILE */
121
122
123
124
125
126
127
128
129
130
                    while (1)
                                                               ceived packet from the Ethernet buffers and send it to the lwIP for handling */
                         ethernetif_input(&gnetif);
                     /* Handle timeouts */
sys_check_timeouts();
/* USER CODE END WHILE */
131
                         /* USER CODE BEGIN 3 */
                  }
/* USER CODE END 3 */
134
135 }
```

We will start our walkthrough in the code at the main function since this gives a perfect overview of the steps that we will take. At the beginning, the used peripherals are initialized. *HAL\_Init()* resets all peripherals and initializes the Flash interface and the Systick. Then, the various clocks are configured.

Afterwards the GPIO clocks are enabled and the lwIP stack is initialized. We will later take a closer look at this function.

Until now, we stepped through functions that are automatically generated by STM32CubeIDE according to changes you make in the ioc-file of your project. The next two initialization functions are part of our driver packages and do the setup for the SDRAM and the display. We need the SDRAM, because this is the location, where the data to be displayed on the screen will be stored.

The commands from line 109 to 118 implement a short start sequence with our logos. Afterwards the needed information to connect to the echo-server is displayed. This contains the IP-address and the port number.

Finally, the main loop is entered. In this loop, the ethernet buffer is periodically checked for received packages. Those will be handled as specified in the initialization of lwIP. The function *sys\_check\_timeouts* must also be called periodically in the main loop to handle all timers for all protocols in the stack.

## 2.2 MX\_LWIP\_Init

```
530 J
      * LwIP initialization function
 54
 55
 56 void MX_LWIP_Init(void)
 57 {
       /* IP addresses initialization */
 58
      IP_ADDRESS[0] = 192;
 59
      IP_ADDRESS[1] = 168;
 60
 61
      IP_ADDRESS[2] = 1;
      IP ADDRESS[3] = 65;
 62
 63
      NETMASK ADDRESS[0] = 255;
      NETMASK ADDRESS[1] = 255;
 64
      NETMASK_ADDRESS[2] = 255;
 65
 66
      NETMASK_ADDRESS[3] = 0;
       GATEWAY_ADDRESS[0] = 192;
 67
     GATEWAY ADDRESS[1] = 168;
 68
      GATEWAY ADDRESS[2] = 1;
 69
      GATEWAY_ADDRESS[3] = 1;
 70
 71
 72⊖ /* USER CODE BEGIN IP_ADDRESSES */
 73 /* USER CODE END IP ADDRESSES */
 74
 75
       /* Initilialize the LwIP stack without RTOS */
 76
      lwip_init();
 77
       /* IP addresses initialization without DHCP (IPv4) */
 78
       IP4_ADDR(&ipaddr, IP_ADDRESS[0], IP_ADDRESS[1], IP_ADDRESS[2], IP_ADDRESS[3]);
IP4_ADDR(&netmask, NETMASK_ADDRESS[0], NETMASK_ADDRESS[1], NETMASK_ADDRESS[2], NETMASK_ADDRESS[3]);
 79
 80
 81
       IP4_ADDR(&gw, GATEWAY_ADDRESS[0], GATEWAY_ADDRESS[1], GATEWAY_ADDRESS[2], GATEWAY_ADDRESS[3]);
 82
       /* add the network interface (IPv4/IPv6) without RTOS */
 83
       netif_add(&gnetif, &ipaddr, &netmask, &gw, NULL, &ethernetif_init, &ethernet_input);
 84
 85
 86
       /* Registers the default network interface */
 87
       netif_set_default(&gnetif);
 88
       if (netif_is_link_up(&gnetif))
 89
 90
       {
         /* When the netif is fully configured this function must be called */
 91
 92
         netif_set_up(&gnetif);
 93
       }
 94
       else
 95
       {
         /* When the netif link is down this function must be called */
 96
 97
         netif_set_down(&gnetif);
 98
       }
 99
       /* Set the link callback function, this function is called on change of link status*/
100
101
       netif_set_link_callback(&gnetif, ethernetif_update_config);
102
103
       /* Create the Ethernet link handler thread */
104
105 /* USER CODE BEGIN 3 */
106
       tcp_echoserver_init();
     /* USER CODE END 3 */
107
108 }
```

At the beginning of this initialization function we specify the IP addresses for the network connection of the display board. We used 192.168.1.65, but if this IP address is occupied in your network or you just want to use another one, you can change it. Make sure to alter the message, that will be shown on the display accordingly.

The subsequent functions are generated automatically by the CubeIDE and set up the data structures and handlers for the network interface.

Afterwards, we need to initialize the TCP server. This is done by calling *tcp\_echoserver\_init*.

#### 2.3 tcp\_echoserver\_init

```
35 void tcp echoserver init(void){
36
          pcb = tcp_new();
37
          if(pcb != NULL){
38
              err_t err = tcp_bind(pcb, IP_ADDR_ANY, 4949);
39
              if(err == ERR_OK){
40
                  pcb = tcp_listen(pcb);
41
                  tcp_accept(pcb, accept_callback);
42
              }
              else{
43
44
                  memp_free(MEMP_TCP_PCB, pcb);
45
              }
46
          }
47 }
```

At first, a TCP protocol control block (TCP pcb) is created. This pcb will be bound to port 4949. Again, if you prefer another port, you can change this value. If the binding produced an error, the memory of the *pcb*-object is freed. Otherwise, we set the state of the connection to LISTEN, which means that it is able to accept incoming connections, and specify the function, which shall be called if an incoming connection is accepted. This function will be *accept\_callback*.

### 2.4 accept\_callback

```
490 static err_t accept_callback(void *arg, struct tcp_pcb *newpcb, err_t err){
50
        err_t ret_err;
51
        struct tcp_server_struct *es;
52
53
        LWIP_UNUSED_ARG(arg);
54
        LWIP UNUSED ARG(err);
55
56
         /* set priority for the newly accepted tcp connection newpcb */
57
        tcp_setprio(newpcb, TCP_PRI0_MIN);
58
59
        /* allocate structure es to maintain tcp connection informations */
        es = (struct tcp_server_struct *)mem_malloc(sizeof(struct tcp_server_struct));
60
61
        if(es != NULL){
             es->state = ES_ACCEPTED;
62
63
             es->pcb = newpcb;
             es->retries = 0;
64
65
            es->p = NULL;
66
67
             /* pass newly allocated es structure as argument to newpcb */
68
             tcp_arg(newpcb, es);
69
70
71
72
73
             tcp_recv(newpcb, receive_callback);
             tcp_err(newpcb, error_callback);
tcp_poll(newpcb, poll_callback, 0);
             ret_err = ERR_OK;
74
75
76
77
        else{
   /* close tcp connection */
   /* close tcp connection close
             tcp_server_connection_close(newpcb, es);;
78
                return memory error
79
             ret_err = ERR_MEM;
80
        }
81
82
        return ret_err;
83 }
```

One part of the *accept\_callback* is to generate an instance of the *tcp\_server\_struct*, which will contain the information of the TCP connection. This instance will be passed as argument to the pcb, so that it can be accessed by the other callback functions.

The main task of the accept\_callback is to specify these callback functions. In line 70 - 72 we specify the callbacks that shall be called if new data arrives (*receive\_callback*), if a fatal error has occurred on the connection (*error\_callback*) and the function that shall be called to poll the application (*poll\_callback*).

### 2.5 receive\_callback

In the receive function, different actions are taking place, depending on the server state. In error cases or if the connection is closed by a remote host, the memory of the data structures, which hold the information about the connection, will be freed.

The more interesting part is in line 125 – 160, where it is specified what shall happen with successfully received data.

```
125
           else if(es->state == ES_ACCEPTED)
126
           {
              /* first data chunk in p-><u>payload</u> */
127
128
             es->state = ES_RECEIVED;
129
              /* store reference to incoming pbuf (chain) */
130
131
             es \rightarrow p = p;
132
133
             /* initialize LwIP tcp_sent callback function */
134
             tcp_sent(tpcb, sent_callback);
135
              /* send back the received data (echo) */
136
137
             tcp_server_send(tpcb, es);
138
139
             ret err = ERR OK;
140
           3
141
           else if (es->state == ES_RECEIVED)
142
           {
              /* more data received from client and previous data has been already sent*/
143
144
              if(es->p == NULL)
145
              {
146
               es \rightarrow p = p;
147
                /* send back received data */
148
149
               tcp_server_send(tpcb, es);
150
             }
151
              else
152
              {
               struct pbuf *ptr:
153
154
155
                /* chain pbufs to the end of what we recv'ed previously */
156
               ptr = es->p;
157
               pbuf_chain(ptr,p);
158
              }
159
             ret_err = ERR_OK;
160
           }
                 - - -
```

As you can see, the received data (variable p) won't be processed but only sent directly back.

#### 2.6 error\_callback

```
180⊖ static void error_callback (void *arg, err_t err){
181
           struct tcp server struct *es;
182
183
           LWIP UNUSED ARG(err);
184
185
           es = (struct tcp server struct *)arg;
186
           if (es != NULL)
187
           {
188
             /* free es structure */
             mem_free(es);
189
190
           }
191 }
100
```

The error callback only frees the memory of the *tcp\_server\_struct*.

### 2.7 poll\_callback

```
1990 static err_t poll_callback(void *arg, struct tcp_pcb *tpcb)
200 {
      err t ret_err;
201
202
      struct tcp_server_struct *es;
203
204
      es = (struct tcp_server_struct *)arg;
205
      if (es != NULL)
206
      {
207
        if (es->p != NULL)
208
        {
209
           tcp_sent(tpcb, sent_callback);
210
           /* there is a remaining pbuf (chain) , try to send data */
           tcp_server_send(tpcb, es);
211
        }
212
213
        else
214
        {
           /* no remaining pbuf (chain) */
215
           if(es->state == ES_CLOSING)
216
217
           {
             /* close tcp connection */
218
219
             tcp_server_connection_close(tpcb, es);
220
          }
221
        }
222
        ret_err = ERR_OK;
223
      }
224
      else
225
      {
        /* nothing to be done */
226
227
        tcp_abort(tpcb);
        ret_err = ERR_ABRT;
228
229
230
      return ret_err;
231 }
```

The poll function will be called, when the connection is idle (i.e. not data is either transmitted or received). If there is still data in the *tcp\_server\_struct*, that should be sent (line 207), this will be done. If there is nothing to do, the connection will be closed (line 219 and 227).

# 3. Ideas for Exercise Project

Here, we want to give you some suggestions how you could modify our example code and make your own little project.

In our example package *Processing Touch Input and UART Communication* we implemented a basic UART communication which sends the touch input data to a connected PC. You could now implement a similar application which sends this information via Ethernet to a computer in your network.